# VP-209-x DVR/POS connection Cable

# Text Data Support for VPON digital recorders Installation and Setup Guide

#### VP-209-x DVR/POS connection cable

This solution is for a cash register direct connect to VPON DVR as following

diagram.

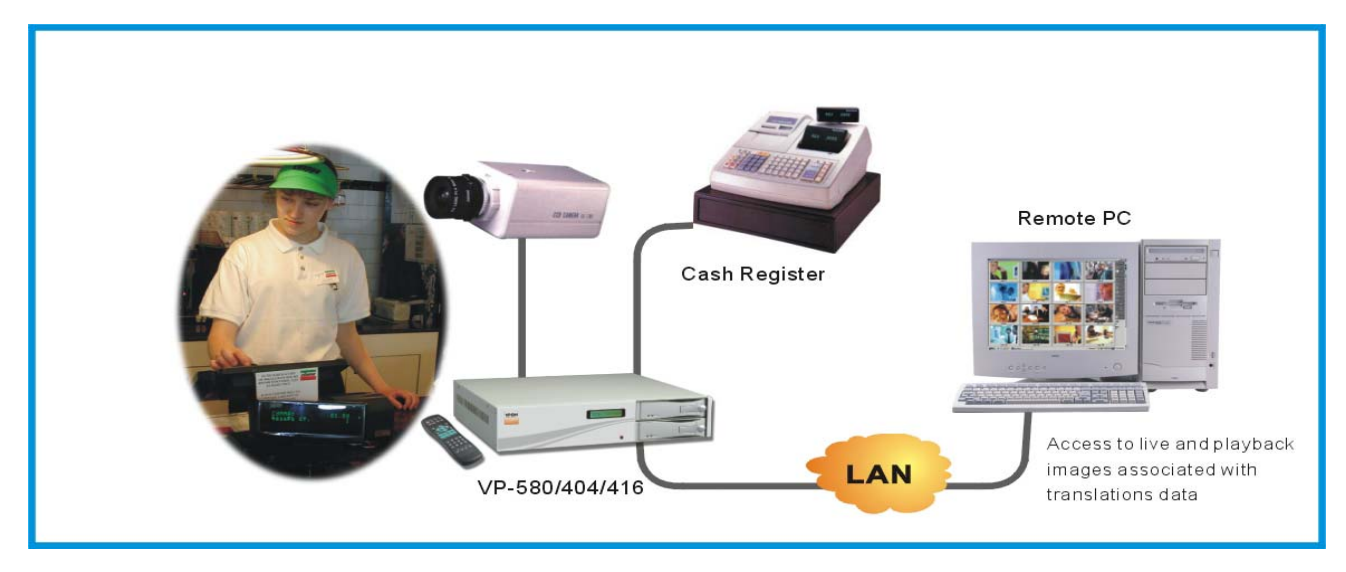

When you unpacking the package, if any of the following items are missing or

appear damaged, contact your vendor immediately

- 1. A Serial Cable
- 2. An E-book on CD
- 3. This manual

#### **Hardware Connection**

- 1. Connecting to POS machine serial port directly using the serial cable.
- 2. If your cash register's printer port is parallel, please use our VP-211 to transfer

parallel port to serial port first then follow the pictures bellow for installation.

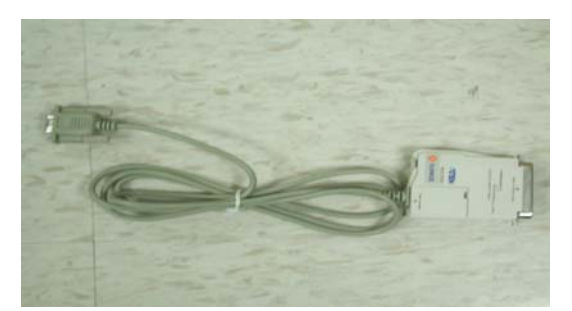

Note: you can see the number on the POS cable as bellow.

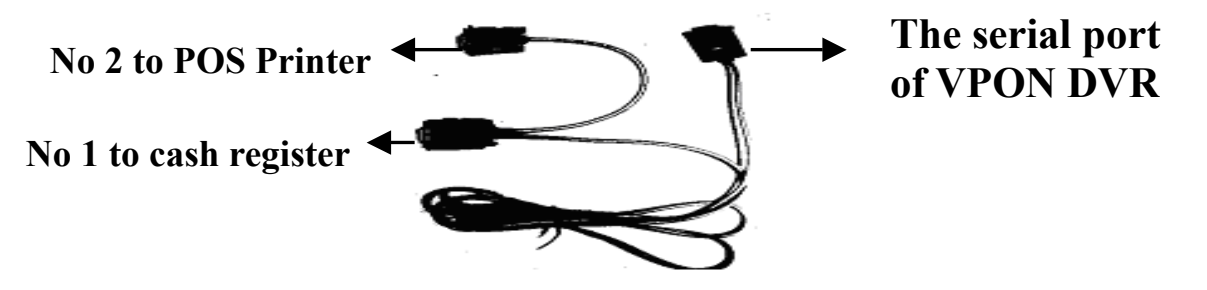

This cable is only 180cm, if your cash register is far from DVR, we suggest you to using VP-205 POS package for long distance solution.

Note: VPON DVR each serial port can connect one cash register. If all your cash registers are not far from a DVR and also you want to connect fewer than 4 cash registers to a same DVR. We suggest you to use 4 VP-209 POS cable packages for short distance solution. If some of your cash registers are far from a DVR, we recommend choosing VP-205 POS package for long distance connection. If you have over 4 cash registers to connect to a same DVR, we suggest choosing VP-206 POS package. If you need more help, please contact us immediately.

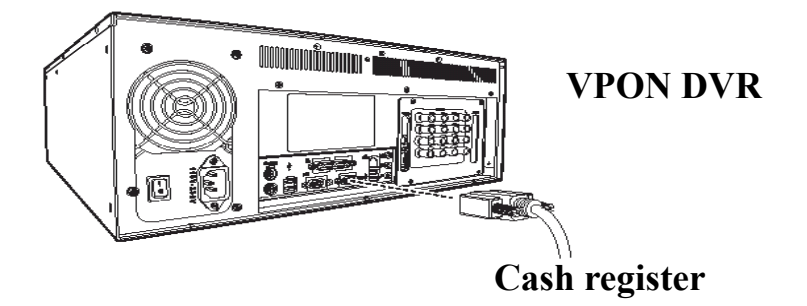

#### **Software Setup**

- 1. After hardware setting up, power on the VPON DVR.
- 2. Please check firmware version in the system information menu first.

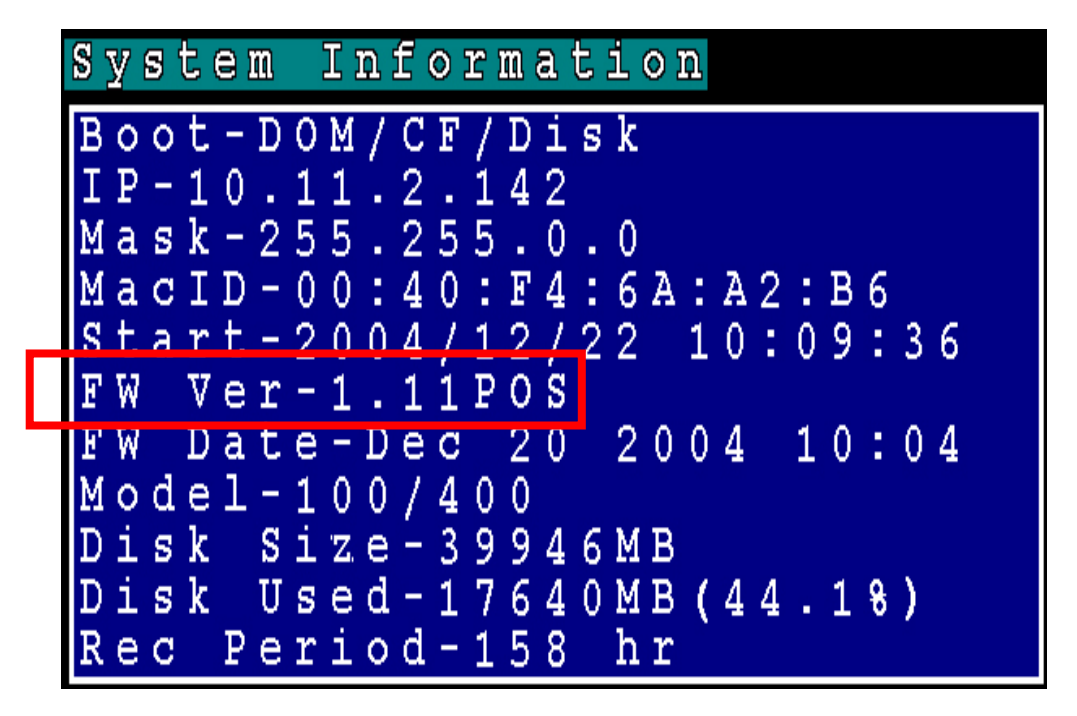

3. If the Firmware version of your DVR is "X . XX POS", you can continue to set

up as bellow. IF not, please install a VP-207 POS firmware upgrade kit first.

4. Back to the system menu and select "Serial Port" function to set up device

interface.

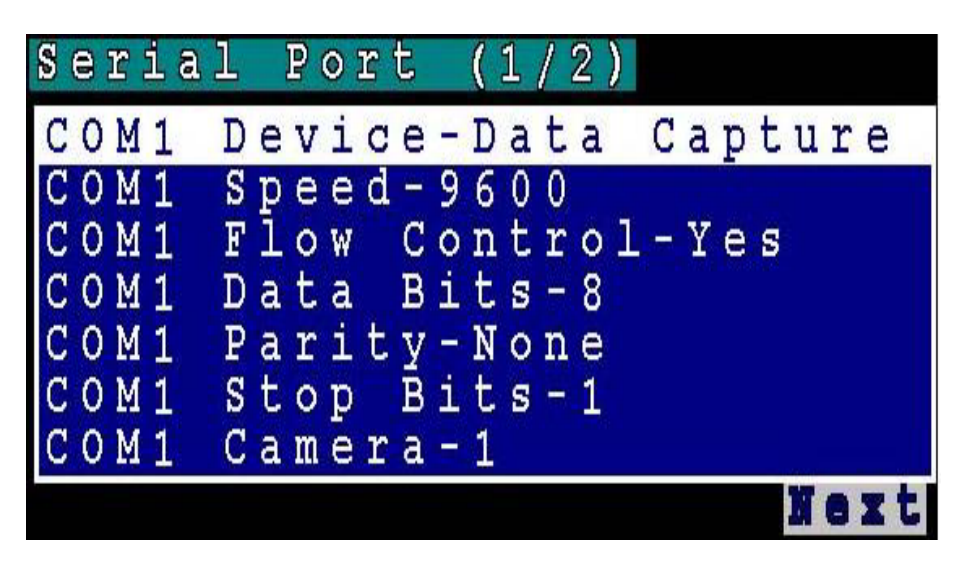

5. COM1 Device – Select the Data capture.

- 6. COM1 Speed- Select the same Baud rate as your POS machine.
- 7. **COM1 Camera** –Select the camera input channel that you wish POS transaction data to integrate with.
- 8. VPON will reboot after setting up and exit serial port menu.
- 9. Finishing the device setup and back to the live video. You can try to send out some data from POS machine then POS text should appear on the screen.
- 10. If you are sure everything you don't do the wrong way but still can't receive any POS text from POS machine. Please check your License key in "license setup " menu.
- Press menu button on the controller and select <u>system setup</u> then press right arrow button to enter the <u>License Setup</u> function.

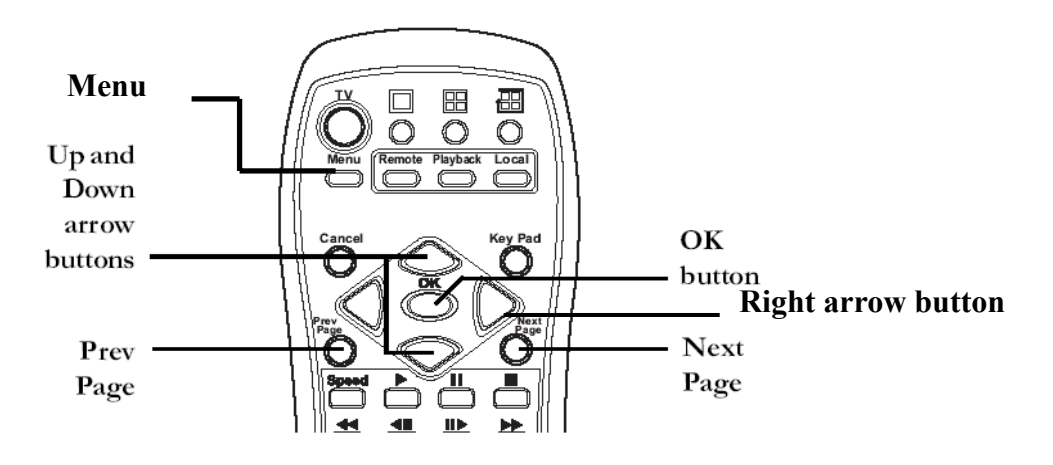

12. Suppose your DVR should be had an license key. If you don't see any license key in the menu, For VP-4xx, VP-5xx VPON DVR system user, please find out the license key number on the VPON warranty card. We will stick on the back of VPON DVR machine. For VP-100 user, please plug-in a key-pro that come with VP-207 POS upgrade kit package into the print port of Motherboard..

13. There are two ways to grant POS license. One is key-in license key; the other

one is plug-in a key-pro. So if you plug-in a key-pro you don't need to key in the

license number again in the license setup menu..

Note: The license in the following is an example only. Each DVR should have

different license number. Please contact us for get a license.

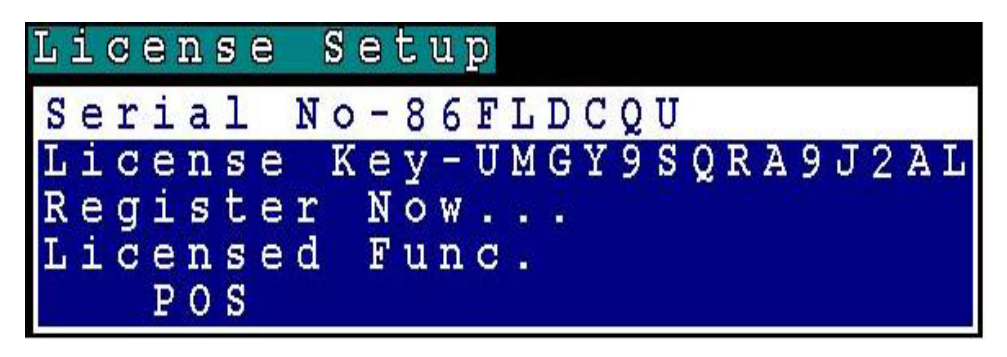

Please refer to the POS software user manual in the CD for more

#### detail functions setting.